# **EPSON**

# How to Activate Epson RC+ 8.0

Original instruction

Thank you for purchasing our robot system.

When you start Epson RC+ 8.0 for the first time, a window will appear prompting you to enter your license key. Depending on your PC's network environment, authenticate your license using one of the following methods to complete the activation.

In addition, by activating Epson RC+ 8.0, you will also be able to use Epson RC+ 8.0 Express Edition.

Online authentication (recommended)

If the PC you want to activate has Internet access, you can authenticate your license online. This is the easiest method.

■ Offline authentication (using an authentication Web site)

If the PC you want to activate cannot connect to the Internet, you can authenticate the license by preparing an additional PC with Internet access. The Epson Robot Software Installer must be installed on a PC with Internet access. Also, prepare an external device such as a USB memory to transfer data between the two PCs.

■ Offline authentication (using Epson RC+ 8.0)

This is another offline authentication method. The Epson Robot Software Installer must be installed on a PC with Internet access. Epson RC+ 8.0 must also be installed and activated on the same PC. Prepare an external device such as a USB memory to transfer data between the two PCs.

# Online Authentication (recommended)

This is the easiest method if the PC you want to activate has Internet access. Follow the steps below to complete the activation.

#### 1. Obtain a license key.

Start the Epson Robot Software Installer, select the [Epson RC+ 8.0 Ver.8.0.0 Activation License] check box and save the license file to the PC.

|                                    |                | Engli   | sh         |
|------------------------------------|----------------|---------|------------|
| Software                           | Status         | Version | Size       |
| Epson RC+                          | New            | 8.0.0   | 3,719.24 M |
| Epson RC+ 8.0 Ver.8.0.0 Act        | tivation Lic - |         | 2.81 MB    |
| TP4 Firmware                       | -              | 1.0.1.0 | 3,023.74 M |
| Epson RC+ 8.0 Ver.8.0.0 Activation | on License     |         |            |
| L.                                 |                |         |            |
| <                                  |                |         |            |
| Display files after save           |                |         |            |
|                                    |                |         |            |

NOTE

The saved file contains the following items:

- This manual
- License key file
   Epson RC+ 8.0 Ver.8.0.0 Activation License.pdf

## 2. Start Epson RC+ 8.0 and complete the activation.

When you start Epson RC+ 8.0 for the first time, you will be prompted to enter your license key.

Click the [Load] button and select the "Epson RC+ 8.0 Ver.8.0.0 Activation License.pdf" that you saved in step 1. You can also do so by opening the file and copying and pasting the license key. After entering the license key, click the [OK] button.

| Pson RC+ 8.0 License Activation                                                            | ×      |
|--------------------------------------------------------------------------------------------|--------|
| License authentication is required to use Epson RC+ 8.0.<br>Please enter your license key. |        |
| Enter the license key for Epson RC+ 8.0:                                                   |        |
| ES-CH2K2NI-ODOM                                                                            | Load   |
| ок                                                                                         | Cancel |

Authentication is now complete, and you are ready to use Epson RC+ 8.0.

# Offline Authentication (using an authentication Web site)

If the PC you want to activate cannot connect to the Internet, follow the steps below to complete the activation.

Prepare the following items first:

One additional PC with Internet access

Epson Robot Software Installer must be installed.

External device for transferring files between PCs

#### 1. Obtain a license key.

Start "Epson Robot Software Installer" on a PC with Internet access. Select the [Epson RC+ 8.0 Ver.8.0.0 Activation License] check box and save the license file to the PC.

|                                    |                | Engli   | sh         |
|------------------------------------|----------------|---------|------------|
| Software                           | Status         | Version | Size       |
| Epson RC+                          | New            | 8.0.0   | 3.719.24 M |
| Epson RC+ 8.0 Ver.8.0.0 Ac         | tivation Lic - |         | 2.81 MB    |
| Epson RC+ 8.0 Ver.8.0.0 Activation | on License     | 1.0.1.0 | 3,023.74 M |
| <                                  |                |         |            |

NOTE

The saved file contains the following items:

- This manual
- License key file
   "Epson RC+ 8.0 Ver.8.0.0 Activation License.pdf"

#### 2. Check your license key.

Open the saved "Epson RC+ 8.0 Ver.8.0.0 Activation License.pdf" and write down the license key.

| EPSON                                                                           |                                                                                                    |
|---------------------------------------------------------------------------------|----------------------------------------------------------------------------------------------------|
| <u>Epson I</u>                                                                  | <u> XC+ 8.0 Version 8.0.0 Software License</u>                                                                         |
| To activate the license, u                                                      | ise the license key below.                                                                                             |
| License Key:                                                                    | Weight Strategy (                                                                                                    |
| Use of this software requ<br>available at [https://supp<br>This sheet is the li | sires acceptance of the END USER SOFTWARE LICENSE AGREEMEN<br>out.epson.net/terms/ms/?MKN=RC800%20series&PINF=swlist]. |
| (Including Epson<br>Keep this sheet in                                          | RC+ 8.0 Express Edition Version1.1.0.0.)<br>a safe location. It is proof that you have received a val                  |

#### 3. Start Epson RC+ 8.0 and enter the license key.

Start Epson RC+ 8.0 on the PC you want to activate. You will be prompted to enter the license key. Enter the license key you wrote down in step 2 (without hyphens) and click the [OK] button.

| Epson RC+ 8.0 License Activation                                                           | ×     |
|--------------------------------------------------------------------------------------------|-------|
| License authentication is required to use Epson RC+ 8.0.<br>Please enter your license key. |       |
| Enter the license key for Epson RC+ 8.0:                                                   |       |
| ES-CHANNI-OSOM                                                                             | Load  |
|                                                                                            | Canad |

NOTE You can also enter your license key using the following method:

Transfer the license key file (Epson RC+ 8.0 Ver.8.0.0 Activation License.pdf) you saved in step 1 to the PC you want to activate. Click the [Load] button to load the file.

#### 4. Check your license key and hardware key.

If you continue the activation on an offline PC, the following screen appears.

These are all required for offline authentication. Write them down.

- License key
- Hardware key
- Authentication site URL

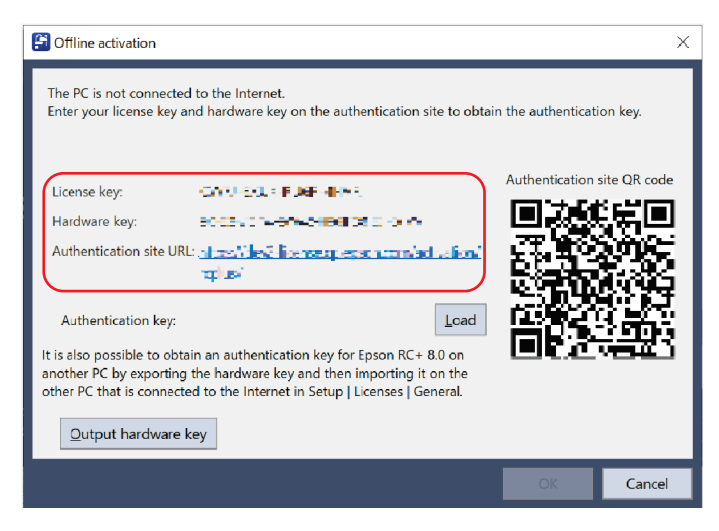

#### 5. Issue a license authentication key file.

Access the [Authentication site URL] using a PC with Internet access and enter the license key and hardware key.

Click the [Issue] button, and then click the [Export as CSV] button to output a "License Activation Key File." This file is required on the PC you want to activate. Save it to an external device.

| EPSON         |                                      | English                                     |
|---------------|--------------------------------------|---------------------------------------------|
| Issue o       | f License Authentication Key [Step2] |                                             |
| Use the licen | se key sent from suppliers.          |                                             |
| License K     | ev<br>4 Simuni 20046 Status          |                                             |
| Hardware      | Key<br>A UHPO BIYAS BASK BORR HAMC   |                                             |
|               | Issue                                |                                             |
|               | Cancel                               |                                             |
|               |                                      | © S <del>e</del> iko Epson Corp. 2017-2023. |

#### 6. Load the "License Activation Key File" to complete the activation.

Transfer the "license activation key file" saved on an external device to the PC you want to activate. On the PC you want to activate, click the [Load] button on the following screen to load the file and complete the activation.

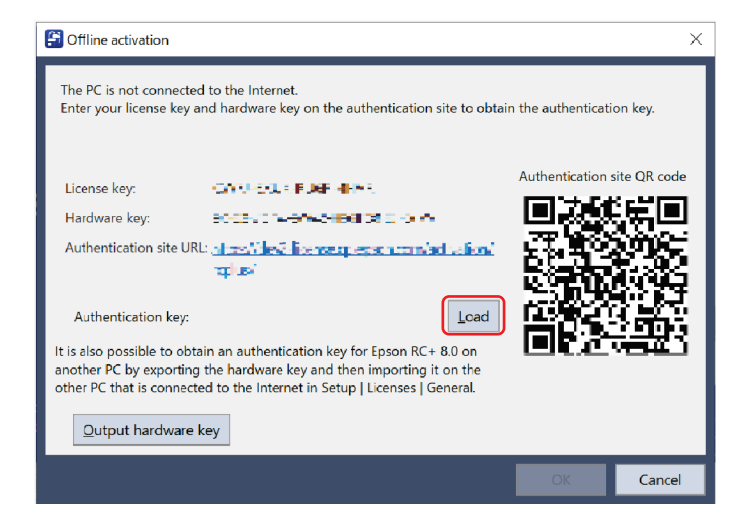

Authentication is now complete, and you are ready to use Epson RC+ 8.0.

# Offline Authentication (Using Epson RC+ 8.0)

This is another offline activation method. Follow the steps below to complete the activation.

Prepare the following items first:

One additional PC with Internet access

Epson Robot Software Installer must be installed.

Epson RC+ 8.0 must be installed and activated.

External device for transferring files between PCs

#### 1. Obtain a license key.

Start "Epson Robot Software Installer" on a PC with Internet access. Select the [Epson RC+ 8.0 Ver.8.0.0 Activation License] check box and saved the license file to the PC.

|                                 |                 | Engli   | sh          |
|---------------------------------|-----------------|---------|-------------|
| Software                        | Status          | Version | Size        |
| Epson RC+                       | New             | 8.0.0   | 3.719.24 MB |
| Epson RC+ 8.0 Ver.8.0.0 A       | ctivation Lic - |         | 2.81 MB     |
| TP4 Firmware                    | -               | 1.0.1.0 | 3,023.74 MB |
| Epson RC+ 8.0 Ver.8.0.0 Activat | ion License     |         |             |
|                                 |                 |         |             |
|                                 |                 |         |             |

NOTE

- The saved file contains the following items:
  - This manual
  - License key file
     "Epson RC+ 8.0 Ver.8.0.0 Activation License.pdf"

#### 2. Check the license key.

Open the saved "Epson RC+ 8.0 Ver.8.0.0 Activation License.pdf" and write down the license key.

| <u>Epson</u>                                         | <u>RC+ 8.0 Version 8.0.0 Software License</u>                                                                            |
|------------------------------------------------------|----------------------------------------------------------------------------------------------------|
| 'o activate the license,                             | use the license key below.                                                                                               |
| License Key:                                         | VE & CTERRETORON                                                                                                    |
| Jse of this software re-<br>vailable at [https://sup | uires acceptance of the END USER SOFTWARE LICENSE AGREEMENT<br>port.epson.net/terms/ms/?MKN=RC800%20series&PINF=swlist]. |
| This sheet is the                                    | license certificate for Epson RC+ 8.0 Version 8.0.0.                                                                     |

#### 3. Start Epson RC+ 8.0 and enter the license key.

Start Epson RC+ 8.0 on the PC you want to activate. You will be prompted to enter the license key. Enter the license key you wrote down in step 2 (without hyphens) and click the [OK] button.

| P Epson RC+ 8.0 License Activation                                                         | ×      |
|--------------------------------------------------------------------------------------------|--------|
| License authentication is required to use Epson RC+ 8.0.<br>Please enter your license key. |        |
| Enter the license key for Epson RC+ 8.0:                                                   | Load   |
| ОК                                                                                         | Cancel |

NOTE You can also enter your license key using the following method:

Transfer the license key file (Epson RC+ 8.0 Ver.8.0.0 Activation License.pdf) you saved in step 1 to the PC you want to activate. Click the [Load] button to load the file.

#### 4. Output the "hardware key file."

(P)

If you continue the activation on an offline PC, the following screen appears.

Click the [Output hardware key] button and save the file. This "hardware key file" needs to be transferred to the PC with Internet access. Save it to an external device.

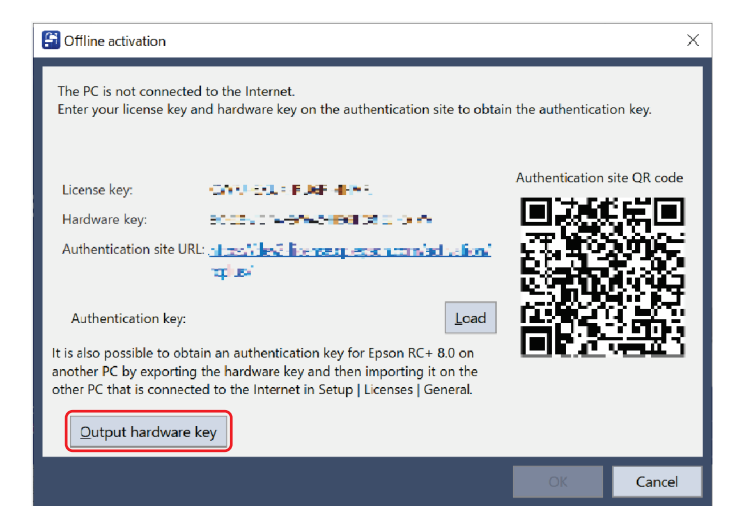

#### 5. Read the "hardware key" and generate an authentication key file.

Start Epson RC+ 8.0 on another PC with Internet access.

Select [Setup] - [License Settings] from the Epson RC+ 8.0 menu to display the following screen. Click the [Another Epson RC+ 8.0 authentication] button.

By reading the "hardware key file" obtained on the PC you want to activate, you can save the "authentication key file." The "authentication key file" must be transferred to the PC you want to activate. Save it to an external device.

| 🔀 License Configuration |                                                                                                    |                                                                          | ?     | × |
|-------------------------|----------------------------------------------------------------------------------------------------|--------------------------------------------------------------------------|-------|---|
| General Controller      | License Configuration General                                                                                                    |                                                                          | Close |   |
| Activation list         | Controller connection status:<br>Activation list status:<br>Waiting for authentication<br>Authentication error<br>Waiting for enabling<br>Enabling error<br>License expiration date for Epson RC+ 8.0: | Disconnected<br>Not registered<br>0<br>0<br>0<br>0<br>No expiration date |       |   |
|                         | Epson RC+ 8.0 authentication<br>Authenticate Epson RC+ 8.0 for use on another PC by<br>Anothe                                                                                                    | reading the hardware key.<br>r Epson RC+ 8.0 authentication              |       |   |

## 6. Load the "License Activation Key File" to complete the activation.

Transfer the "license activation key file" saved on an external device to the PC you want to activate. On the PC you want to activate, click the [Load] button on the following screen to load the file and complete the activation.

| Gfline activation                                                                                                    |                  | ×       |
|----------------------------------------------------------------------------------------------------|------------------|---------|
| The PC is not connected to the Internet.<br>Enter your license key and hardware key on the authentication site to obtain                                                                                                    | the authenticati | on key. |
| License key: CONTRACT FOR ANY:<br>Hardware key: CONTRACT FOR ANY:<br>Authentication site URL: A set of the Discrete and the contract of the discrete and the contract of the discrete and the discrete and the discret | Authentication   |         |
|                                                                                                    | OK               | Cancel  |

Authentication is now complete, and you are ready to use Epson RC+ 8.0.

# Epson RC+ 8.0 をアクティベーションする方法

#### 翻訳版

このたびは、当社のロボットシステムをお求めいただきましてありがとうございます。

Epson RC+ 8.0 の初回起動時、ライセンスキーの入力を求めるウィンドウが表示されます。お使いの PC の ネットワーク環境に応じて、以下いずれかの方法でライセンス認証しアクティベーションを完了させてください。 なお、Epson RC+ 8.0 をアクティベーションすることで、Epson RC+ 8.0 Express Edition も使用できるように なります。

■ オンライン認証 (推奨)

対象の PC がインターネットに接続可能な場合、オンラインでライセンス認証が可能です。最も簡単な方法です。

 オフライン認証(認証サイト使用)
 対象の PC がインターネットに接続できない場合、インターネットに接続可能な PC を追加で準備することでライセンス認証が可能です。インターネットに接続可能な PC に、Epson Robot Software Installer がインストールされている必要があります。また、2 台の PC 間でデータを転送する USB メモリーなどの 外部デバイスを準備してください。

■ オフライン認証 (Epson RC+ 8.0 使用)

オフラインで認証するもう一つの方法です。インターネットに接続可能な PC を追加で準備することでライ センス認証が可能です。インターネットに接続可能な PC に、Epson Robot Software Installer がインス トールされていること、さらに、Epson RC+ 8.0 がインストールされ、アクティベーションされている必要が あります。2 台の PC 間でデータを転送する USB メモリーなどの外部デバイスを準備してください。

# オンライン認証(推奨)

対象の PC がインターネットに接続可能な場合、この方法が最も簡単です。以下手順に従って、アクティベーションを実施してください。

#### 1. ライセンスキーを入手します。

Epson Robot Software Installer を起動し、[Epson RC+ 8.0 Ver.8.0.0 アクティベーションライセンス]チェックボックスをチェックし、対象のファイルを PC に保存します。

| Epson Robot Software Installer 1.1<br>ご利用いただけるソフトウェアを表                                                                                                    | .0.0<br>示します。  | 日本      |             | v |
|----------------------------------------------------------------------------------------------------|----------------|---------|-------------|---|
| ソフトウェア名                                                                                                    | 状態             | バージョン   | サイズ         |   |
| Epson RC+     Epson RC+     Epson RC+ | 新規<br>ティベーショ - | 8.0.0   | 3,719.24 MB | ^ |
| TP4 Firmware<br>Epson RC+ 8.0 Ver.8.0.0 アクティベーショ                                                                                                    | -<br>ンライセンス    | 1.0.1.0 | 3,023.74 MB |   |
| < C                                                                                                    |                |         |             |   |
| <ul> <li>保存後にファイルを表示</li> </ul>                                                                                                    |                |         |             |   |
| ○ 保存後にEpson RC+をインストー)<br>終了                                                                                                    |                |         | 2項目を保存      |   |

NOTE

- → 保存したファイルには、以下が含まれます。
  - 本マニュアル
  - ライセンスキーが書かれたファイル
     Epson RC+ 8.0 Ver.8.0.0 Activation License.pdf

#### 2. Epson RC+ 8.0 を起動し、アクティベーションを完了させます。

Epson RC+ 8.0 を初めて起動すると、ライセンスキーの入力が求められます。

[読み込み]ボタンをクリックし、手順1で保存した "Epson RC+8.0 Ver.8.0.0 Activation License.pdf"を 指定します。または、ファイルを開き、記載されているライセンスキーをコピーして、貼りつけてください。ラ イセンスキー入力後[OK]ボタンをクリックします。

| Epson RC+ 8.0ライセンス認証         >                               | < |
|--------------------------------------------------------------|---|
| Epson RC+ 8.0 のご利用には、ライセンス認証が必要です。<br>お手持ちのライセンスキーを入力してください。 |   |
| Epson RC+ 8.0 のライセンスキー入力(E):<br>読み込み(L)                      |   |
|                                                              |   |

認証が完了し、Epson RC+8.0 が使用できるようになります。

# オフライン認証 (認証サイト使用)

対象の PC がインターネットに接続できない場合は、以下手順に従って、アクティベーションを実施してください。

以下を準備してください。

- インターネットに接続可能な PC(追加で1台)
   Epson Robot Software Installer がインストールされていること
- PC 間でファイルを転送するための外部デバイス

#### 1. ライセンスキーを入手します。

インターネットに接続されている PC で、"Epson Robot Software Installer"を起動します。[Epson RC+ 8.0 Ver.8.0.0 アクティベーションライセンス]をチェックし、対象ファイルを PC に保存します。

|                                 |           | 日本      | Ă          |
|---------------------------------|-----------|---------|------------|
| ソフトウェア名                         | 状態        | バージョン   | サイズ        |
| Epson RC+                       | 新規        | 8.0.0   | 3,719.24 M |
| ✓ Epson RC+ 8.0 Ver.8.0.0 ア     | クティベーショ - |         | 2.81 MB    |
| TP4 Firmware                    | -         | 1.0.1.0 | 3,023.74 M |
| Epson RC+ 8.0 Ver.8.0.0 アクティベーシ | ョンライセンス   |         |            |
| - C                             |           |         |            |
| ● 保存後にファイルを表示                   |           |         |            |
|                                 |           |         |            |

NOTE

- ↓ 保存したファイルには、以下が含まれます。
  - 本マニュアル
  - ライセンスキーが書かれたファイル
     "Epson RC+ 8.0 Ver.8.0.0 Activation License.pdf"

## 2. ライセンスキーを確認します。

保存した "Epson RC+ 8.0 Ver.8.0.0 Activation License.pdf"を開き、ライセンスキーを書き留めます。

| EPSON                                                   |                                                                                                    |
|---------------------------------------------------------|----------------------------------------------------------------------------------------------------|
| Epson I                                                 | <u> RC+ 8.0 Version 8.0.0 Software License</u>                                                                           |
|                                                         |                                                                                                    |
| To activate the license, u                              | ise the license key below.                                                                                               |
| License Key:                                            | VE-SCIERSIQOM                                                                                                    |
| Use of this software requ<br>available at [https://supp | sires acceptance of the END USER SOFTWARE LICENSE AGREEMENT<br>oort.epson.net/terms/ms/?MKN=RC800%20series&PINF=swlist]. |
|                                                         |                                                                                                    |
| This sheet is the li                                    | cense certificate for Epson RC+ 8.0 Version 8.0.0.                                                                       |
| (Including Epson                                        | RC+ 8.0 Express Edition Version1.1.0.0.)                                                                                 |
| Keep this sheet in                                      | a safe location. It is proof that you have received a valid                                                              |
| 11                                                      |                                                                                                    |

3. Epson RC+ 8.0 を起動し、ライセンスキーを入力します。

アクティベーションを行う PC で、Epson RC+ 8.0 を起動します。 ライセンスキーの入力が求められます。 手順 2 で書き留めたライセンスキー (ハイフン不要)を入力し、[OK]ボタンをクリックします。

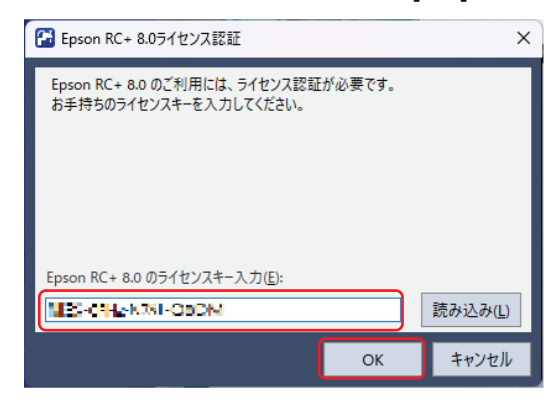

NOTE 次の方法でも、ライセンスキーを入力することができます。

手順1で保存したライセンス証のファイル(Epson RC+ 8.0 Ver.8.0.0 Activation License.pdf)
 を、対象の PC に転送する。
 「読み込み」ボタンをクリックし、ファイルを読み込む。

4. ライセンスキーとハードウェアキーを確認します。

オフラインの PC でアクティベーションを進めようとすると、以下の画面が表示されます。 オフライン認証には、これらがすべて必要です。書き留めておいてください。

- ライセンスキー
- ハードウェアキー
- 認証サイト URL

| 🛃 オフライン認証                                                                                      |                          | ×      |
|------------------------------------------------------------------------------------------------|--------------------------|--------|
| PCがネットワークに接続されていません。<br>ライセンスキーおよびハードウェアキーを認証サイトに入力し、認証キーを取得して、読み                              | 込んでください。                 |        |
|                                                                                                | 認証サイトロ                   | Rコード表示 |
| (ライセンスキー: THE F-H-C21+5-HPD+THDHL<br>ハードウエアキー: ZENT-G-H6B-AT53-W008-CMWC+07#1                  | 믶겛                       | 题则     |
| 認証サイトURL: Manae, Note, 2-Manae, pp. 50000000m, 2011, 5100m, 100m, 2011                         | - 200 H 20<br>- 200 H 20 | 6.82   |
| 認証キー: 読み込み(L)                                                                                  | n Mar                    | 법같은    |
| ハードウェアキーを出力して、ネットワークに接続された Epson RC+ 8.0 において、<br>セットアップ   ライセンス設定   全般 で読み込んで認証キーを取得することも可能です | ्वस्थ                    |        |
| ハードウェアキー出力(O)                                                                                  |                          |        |
|                                                                                                | OK                       | キャンセル  |

5. ライセンス認証キーファイルを発行します。

インターネットに接続された PC で[認証サイト URL]にアクセスし、ライセンスキーとハードウェアキーを入 力します。

[発行]ボタンをクリックし、[CSV で出力]ボタンをクリックすると、"ライセンス認証キーファイル"が保存できます。ファイルは、アクティベーションを行う PC で必要です。外部デバイスへ保存してください。

| EPSON |                              | <ul> <li>日本語</li> </ul>        |
|-------|------------------------------|--------------------------------|
| ライセ   | ンス認証キーの発行[Step2]             |                                |
| ライセンス | キーは、販売元より受け取ったものを入力してください。   |                                |
| 5722  | 24-<br>4 Situs 2006 Suda     |                                |
|       | ±7≑-<br>M UHM HMS MAK HORK & | ene:                           |
|       | 発行                           |                                |
|       | 戻る                           |                                |
|       |                              | © Seiko Enson Corn. 2017-2023. |

6. "ライセンス認証キーファイル"を読み込み、アクティベーションを完了します。

外部デバイスへ保存した"ライセンス認証キーファイル"を、アクティベーションを行う PC へ転送します。 アクティベーションを行う PC の以下の画面で、[読み込み]ボタンをクリックしてファイルを読み込み、アクティベーションを完了させます。

| 🛃 オフライン認証                                                                                      |               | ×      |
|------------------------------------------------------------------------------------------------|---------------|--------|
| PCがネットワークに接続されていません。<br>ライセンスキーおよびハードウェアキーを認証サイトに入力し、認証キーを取得して、読み                              | ↓込んでください。     |        |
|                                                                                                | 認証サイト Q       | Rコード表示 |
| ライセンスキー:                                                                                       | 回之後           | ¢≝∎    |
| ハードウェアキー: ZENT-GH6B-AT53-WQQB-QMWC+Q7#1                                                        | 77.90         | 23.Z   |
| 認証サイトURL: Mittee / dev 2 Hitcense op speech com/estivet om/moliase                             | - 58 A        | 8.22 I |
| 認証キー: 読み込み(L)                                                                                  |               | 922    |
| ハードウェアキーを出力して、ネットワークに接続された Epson RC+ 8.0 において、<br>セットアップ   ライセンス設定   全般 で読み込んで認証キーを取得することも可能です | , <b>0</b> 82 |        |
| ハードウェアキー出力(O)                                                                                  |               |        |
|                                                                                                | OK            | キャンセル  |

認証が完了し、Epson RC+8.0 が使用できるようになります。

# オフライン認証 (Epson RC+ 8.0 使用)

オフラインで認証する もう1つの方法です。以下手順に従って、アクティベーションを実施してください。

以下を準備してください。

- インターネットに接続可能な PC (追加で1台)
   Epson Robot Software Installer がインストールされていること
   Epson RC+ 8.0 がインストールされ、アクティベーションされていること
- PC間でファイルを転送するための外部デバイス
- 1. ライセンスキーを入手します。

インターネットに接続されている PC で、"Epson Robot Software Installer"を起動します。[Epson RC+ 8.0 Ver.8.0.0 アクティベーションライセンス]をチェックし、対象のファイルを PC に保存します。

| ご利用いただけるソフトウェアを表                                 | 示します。                                   | 日本      | <u>م</u>    |   |
|--------------------------------------------------|-----------------------------------------|---------|-------------|---|
| 17h0+74                                          | 计能                                      | 1(-3)3) | #47         | _ |
| Epson RC+                                        | 新規                                      | 8.0.0   | 3,719.24 MB | ~ |
| Epson RC+ 8.0 Ver.8.0.0 アク                       | ティベーショ -                                |         | 2.81 MB     |   |
| IP4 Firmware<br>Epson RC+ 8.0 Ver.8.0.0 アクティベーショ | ンライセンス                                  | 1.0.1.0 | 3,023.74 MB |   |
| <ul> <li></li> <li>④ 保存後にファイルを表示     </li> </ul> |                                         |         |             | > |
| ○ 保存後にEpson RC+をインストール                           | k i i i i i i i i i i i i i i i i i i i |         |             |   |
| 終了                                               |                                         |         | 2項目を保存      |   |

NOTE

- 保存したファイルには、以下が含まれます。

- 本マニュアル
- ライセンスキーが書かれたファイル
   "Epson RC+ 8.0 Ver.8.0.0 Activation License.pdf"

#### 2. ライセンスキーを確認します。

保存した "Epson RC+ 8.0 Ver.8.0.0 Activation License.pdf"を開き、ライセンスキーを書き留めます。

| <u>Epson</u>                                       | <u>RC+ 8.0 Version 8.0.0 Software License</u>                                                                            |
|----------------------------------------------------|----------------------------------------------------------------------------------------------------|
| o activate the licens                              | e, use the license key below.                                                                                            |
| License Key:                                       | VE & CIERCITQUE                                                                                                    |
| Use of this software r<br>available at [https://su | equires acceptance of the END USER SOFTWARE LICENSE AGREEMENT pport.epson.net/terms/ms/?MKN=RC800%20series&PINF=swlist]. |
| This sheet is the                                  | license certificate for Epson RC+ 8.0 Version 8.0.0.                                                                     |

3. Epson RC+ 8.0 を起動し、ライセンスキーを入力します。

アクティベーションを行う PC で、Epson RC+ 8.0 を起動します。ライセンスキーの入力が求められます。 手順 2 で書き留めたライセンスキーを入力し、[OK]ボタンをクリックします。

| 🔁 Epson RC+ 8.0ライセンス認証                                        | ×                |
|---------------------------------------------------------------|------------------|
| Epson RC+ 8.0 のご利用には、ライセンス認証が必要です。<br>お手持ちのライセンスキーを入力してください。  |                  |
| Epson RC+ 8.0 のライセンスキー入力( <u>E</u> ):<br>[1] E-CHLek 2XI-OBDM | 読み込み( <u>L</u> ) |
| ОК                                                            | キャンセル            |

- NOTE 次の方法でも、ライセンスキーを入力することができます。
- 手順1で保存したライセンス証のファイル(Epson RC+ 8.0 Ver.8.0.0 Activation License.pdf)
   を、対象の PC に転送する。
   [読み込み]ボタンをクリックし、ファイルを読み込む。
- 4. "ハードウェアキーファイル"を出力します。

オフラインの PC でアクティベーションを進めようとすると、以下の画面が表示されます。

[ハードウェアキー出力]ボタンをクリックし、ファイルを保存します。この"ハードウェアキーファイル"は、もう 1 台の PC に転送する必要があります。外部デバイスへ保存してください。

| 🛃 オフライン認証                                                                                      |          | ×     |
|------------------------------------------------------------------------------------------------|----------|-------|
| PCがネットワークに接続されていません。<br>ライセンスキーおよびハードウェアキーを認証サイトに入力し、認証キーを取得して、読み                              | 込んでください。 |       |
| ライセンスキー: "#2:#127-2+75 『FD4.<br>ハードウエアキー: 2:5NT-G+KB-AT53-W2Q2-QM4C・Q7#1<br>認証サイトURL: #1:2-5-1 |          |       |
|                                                                                                | OK       | キャンセル |

#### 5. "ハードウェアキー"を読み込み、認証キーファイルを生成します。

もう1台のインターネットに接続できる PC で、Epson RC+8.0を起動します。 Epson RC+8.0メニュー-[セットアップ]-[ライセンス設定]を選択すると、以下の画面が表示されます。 [別の Epson RC+8.0の認証]ボタンをクリックします。

もう1台の PC で取得した"ハードウェアキーファイル"を読み込むと、"認証キーファイル"が保存できます。 "認証キーファイル"は、もう1 台の PC に転送する必要があります。外部デバイスへ保存してください。

| 🛃 ライセンス設定       |                                                                              |                                         | ?   | × |
|-----------------|------------------------------------------------------------------------------|-----------------------------------------|-----|---|
| 全般<br>> コントローラー | ライセンス設定 全般                                                                   |                                         | 閉じる |   |
| 認証待ちリスト         | コントローラー接続状態:                                                                 | 未接続                                     |     |   |
|                 | 認証リスト状態:                                                                     | 登録なし                                    |     |   |
|                 | 認証待ち                                                                         | 0                                       |     |   |
|                 | 認証エラー                                                                        | 0                                       |     |   |
|                 | 有効化待ち<br>                                                                    | 0                                       |     |   |
|                 | Epson RC+ 8.0 ライセンス有効期限:                                                     | 期限なし                                    |     |   |
|                 | <b>Epson RC+ 8.0 の認証</b><br><sup>別のPCで使用する Epson RC+ 8.0 を、ハードウェアキーを読み</sup> | 込むことにより認証します。<br>別のEpson RC+ 8.0 の認証(A) |     |   |

6. "ライセンス認証キーファイル"を読み込み、アクティベーションを完了します。

外部デバイスへ保存した"ライセンス認証キーファイル"を、アクティベーションを行う PC へ転送します。 アクティベーションを行う PC の以下の画面で、[読み込み]ボタンをクリックしてファイルを読み込み、アクティベーションを完了させます。

| 🛃 オフライン認証                                                         |          | ×     |
|-------------------------------------------------------------------|----------|-------|
| PCがネットワークに接続されていません。<br>ライセンスキーおよびハードウェアキーを認証サイトに入力し、認証キーを取得して、読み | 込んでください。 |       |
| ライセンスキー: "#2:+#12:"                                               |          |       |
|                                                                   | OK       | キャンセル |

認証が完了し、Epson RC+ 8.0 が使用できるようになります。